# **UPDATING THE FIRMWARE IN THE CS-BFD**

This document goes into painstaking details on how to update the firmware in the CS-BFD. For those of you who are familiar with computers, most of this will be an overkill. These instructions assume your radio is bricked. We have another set of instructions that show how to do the same thing if your CS-BFD is not bricked.

1. Remove the five Philip head screws holding the back cover on and you should see the following:

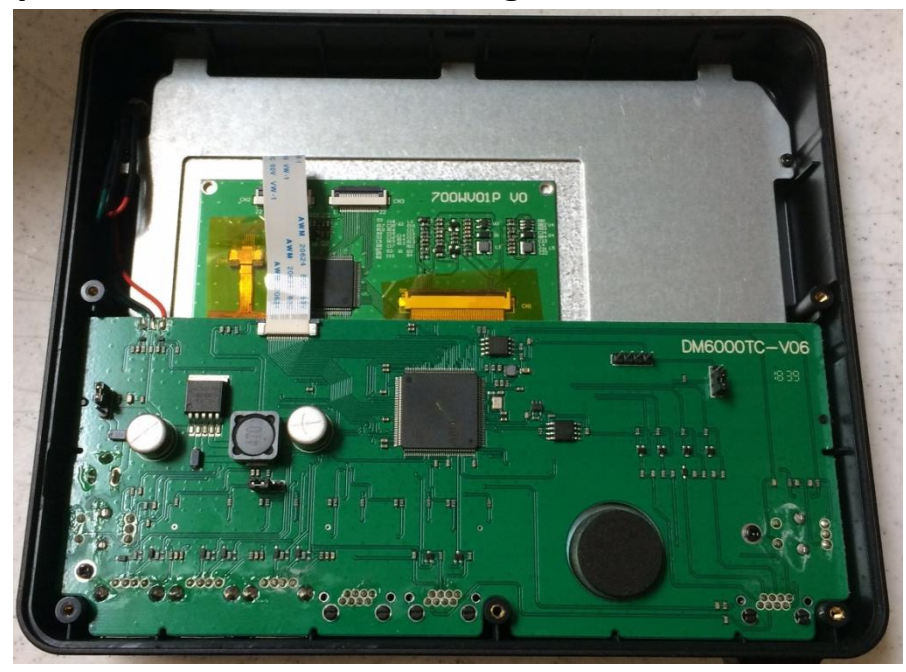

You will notice there are four jumper blocks.

The four-pin jumper block that does not have a jumper on is used for firmware debugging.

The jumper block closest to external power jack is used to determine the source of its power. If the jumper is between the center pin and the pin closest to the top of the display, then the power is derived from the radio. If the jumper is between the center pin and the bottom of the display, then the power is derived from an external power supply.

The jumper block that is closes to the middle of the board and located near the square inductor is used to supply power to the keyboard backlight. If the jumper is between the middle pin and the pin closest to the power supply jumper block, then the backlight for the keys are always on. If the jumper

The jumper block closest to the four-pin jumper block is used to set the computer in boot mode. If the jumper is between the center pin and the pin closest to the four-pin jumper, then the computer is in boot mode. If the jumper is between the center pin and the bottom of the bottom of the display, then the computer is in normal mode. 2. Make a directory on your computer called Dfuse. For those who are more advanced, the name is not important. You can share these programs with directories that already exist.

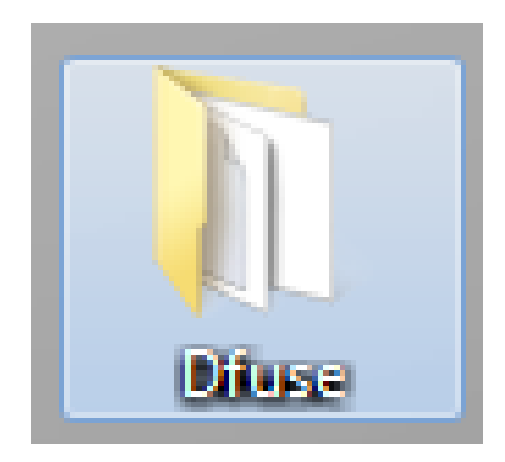

3. Load the program called en.stsw-stm32080.zip into that directory. That program can be found by doing a google search of "ST Dfuse" and getting the information directly from the source or by loading it from <u>www.connectsystems.com</u> website and finding it in the Software pulldown menu under the CS-BFD heading.

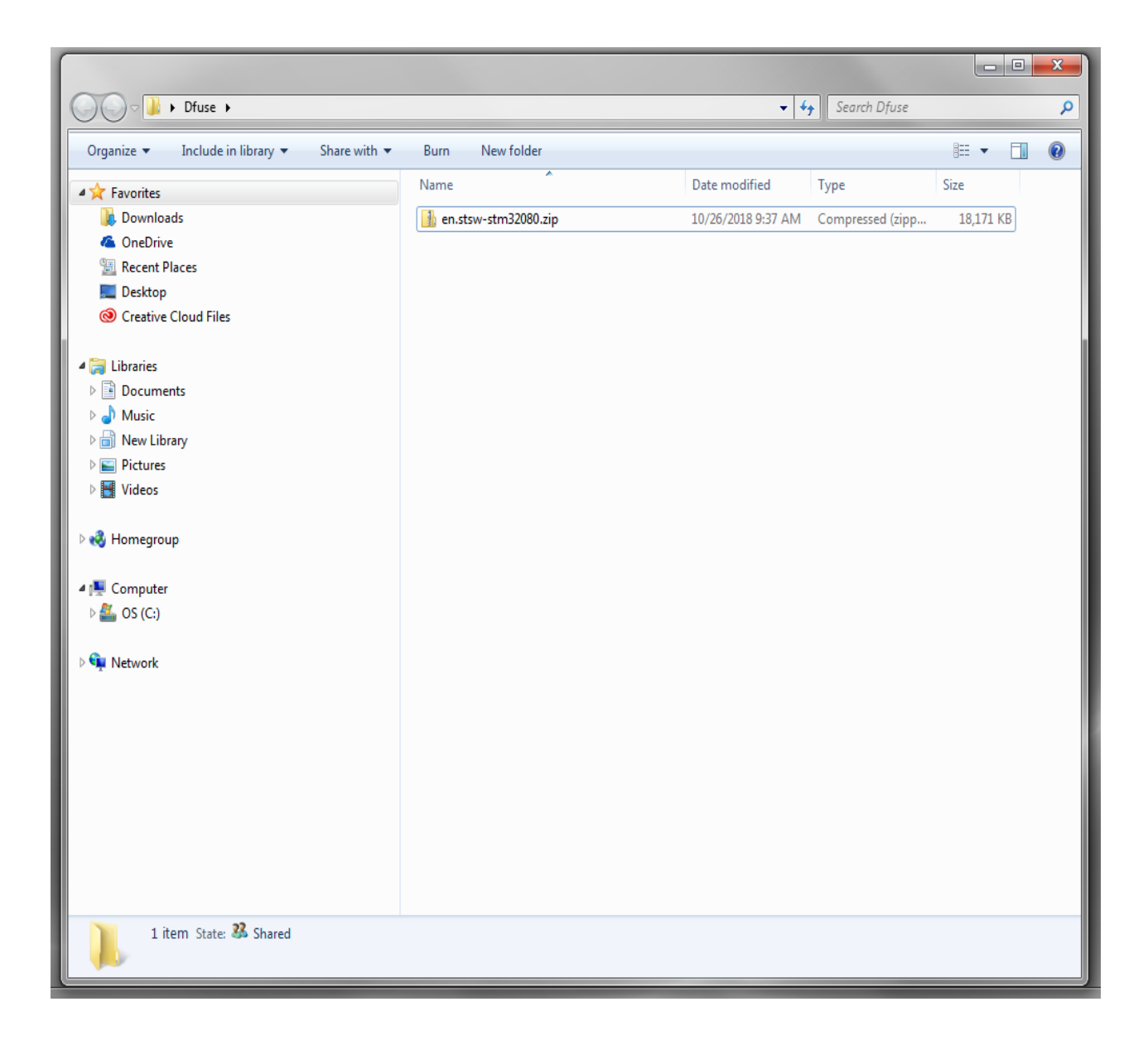

#### 4. Unzip that directory

![](_page_4_Picture_1.jpeg)

You now have the following programs:

- DfuSe\_Demo\_V3.0.6\_Setup.exe. This is the actual program you will use.
- Readme.txt. This is an explanation of this program
- SLA0044.txt. This is the license agreement for using this program
- Version.txt. This is an internal document that shows features that were added to the latest versions of software.

5. Download the latest firmware for the CS-BFD that should be located in the same area as the DfuSe\_Demo\_V3.0.6\_Setup.exe and put it in the same directory. You should get a directory that looks similar to the directory shown below.

|                                                                                                    |                             |                     |                               | _         |      | ~ |
|----------------------------------------------------------------------------------------------------|-----------------------------|---------------------|-------------------------------|-----------|------|---|
|                                                                                                    |                             |                     |                               |           |      | x |
| ↓ Dfuse →                                                                                                    |                             |                     | ✓ <sup>4</sup> → Search Dfuse |           |      | ٩ |
| Organize   Include in library   Share with                                                                                                    | Slide show Burn New fold    | ler                 |                               | :≡ ▼      |      | ? |
| ★ Favorites                                                                                                    | Name                        | Date                | Туре                          | Size      | Tags |   |
| Downloads                                                                                                    | CS-BFD Version 1.00.01.dfu  | 10/23/2018 12:55 PM | DFU File                      | 148 KB    |      |   |
| ConeDrive                                                                                                    | DfuSe_Demo_V3.0.6_Setup.exe | 6/10/2018 4:45 PM   | Application                   | 18,821 KB |      |   |
| 📃 Recent Places                                                                                                    | 📄 en.stsw-stm32080.zip      | 10/26/2018 9:36 AM  | Compressed (zipp              | 18,171 KB |      |   |
| 🧮 Desktop                                                                                                    | readme.txt                  | 6/10/2018 4:08 PM   | Text Document                 | 3 KB      |      |   |
| Oreative Cloud Files                                                                                                    | SLA0044.txt                 | 6/10/2018 3:41 PM   | Text Document                 | 5 KB      |      |   |
|                                                                                                    | version.txt                 | 6/10/2018 3:38 PM   | Text Document                 | 6 KB      |      |   |
| <ul> <li>□ Libraries</li> <li>□ Documents</li> <li>□ Music</li> <li>□ New Library</li> <li>□ Pictures</li> <li>□ Videos</li> <li>○ Homegroup</li> <li>○ Conputer</li> <li>○ S (C:)</li> <li>□ Removable Disk (E:)</li> <li>○ Network</li> </ul> |                             |                     |                               |           |      |   |
| 6 items State: 🕉 Shared                                                                                                    | (                           | 111                 |                               |           |      | 4 |

6. Highlight the executable program as shown below and then double click it to run it.

|                                                                                                    |                                                       |                                       |                       |           |      | x |
|----------------------------------------------------------------------------------------------------|-------------------------------------------------------|---------------------------------------|-----------------------|-----------|------|---|
| OOO Job Dfuse >                                                                                                    |                                                       | •                                     | Search Dfuse          |           |      | ٩ |
| Organize ▼ 💼 Open Share with ▼ E-mai                                                                                                    | I Burn New folder                                     |                                       |                       |           |      | 0 |
| ☆ Favorites                                                                                                    | Name                                                  | Date                                  | Туре                  | Size      | Tags |   |
| 🗼 Downloads                                                                                                    | CS-BFD_Version_1.00.01.dfu                            | 10/23/2018 12:55 PM                   | DFU File              | 148 KB    |      |   |
| 🐔 OneDrive                                                                                                    | DfuSe_Demo_V3.0.6_Setup.exe                           | 6/10/2018 4:45 PM                     | Application           | 18,821 KB |      |   |
| 🕮 Recent Places                                                                                                    | 🜗 en.stsw-stm32080.zip                                | 10/26/2018 9:36 AM                    | Compressed (zipp      | 18,171 KB |      |   |
| 📃 Desktop                                                                                                    | readme.txt                                            | 6/10/2018 4:08 PM                     | Text Document         | 3 KB      |      |   |
| Oreative Cloud Files                                                                                                    | SLA0044.txt                                           | 6/10/2018 3:41 PM                     | Text Document         | 5 KB      |      |   |
|                                                                                                    | version.txt                                           | 6/10/2018 3:38 PM                     | Text Document         | 6 KB      |      |   |
| <ul> <li>☐ Libraries</li> <li>☐ Documents</li> <li>→ Music</li> <li>☐ New Library</li> <li>☐ Pictures</li> <li>☑ Videos</li> <li>☑ Homegroup</li> <li>☑ Computer</li> <li>④ OS (C:)</li> <li>— Removable Disk (E:)</li> </ul> |                                                       |                                       |                       |           |      |   |
| 🙀 Network                                                                                                    | ۲                                                     |                                       |                       |           |      | 4 |
| DfuSe_Demo_V3.0.6_Setup.exe St<br>Application Date modif                                                                                                    | ate: 33 Shared S<br>ied: 6/10/2018 4:45 PM Date creat | ize: 18.3 MB<br>ed: 6/10/2018 4:49 PM | Shared with: Homegrou | ib        |      |   |

7. You will get to the following screen as shown below. Press the "Next" key.

![](_page_7_Picture_1.jpeg)

8. Fill in the User Name. That is your name. Then your organization. If you have nothing to put there use the name "Ham". Then press the next key.

| Bulle v3.0.6 - InstallShield Wizard |          |        | x      |
|-------------------------------------|----------|--------|--------|
| Customer Information                |          |        | 1      |
| Please enter your information.      |          |        |        |
| User Name:                          |          | _      |        |
| Jerry Wanger                        |          |        |        |
| Organization:                       |          | _      |        |
| Connect Systems Inc                 |          |        |        |
|                                     |          |        |        |
|                                     |          |        |        |
|                                     |          |        |        |
|                                     |          |        |        |
|                                     |          |        |        |
|                                     |          |        |        |
| InstallShield                       |          |        |        |
|                                     | < Back N | lext > | Cancel |
|                                     |          |        |        |

9. You now get the following screen. You have a choice to press the Back key to modify what you just entered, the Cancel key to abort from this program, or the Next key to continue installing the program. Press the Next key to continue installing the program.

| Ready to Install the P                   | ogram              |                    |                      |                 |
|------------------------------------------|--------------------|--------------------|----------------------|-----------------|
| The wizard is ready to b                 | egin installation. |                    |                      | C               |
| If you want to review o exit the wizard. | change any of y    | our installation s | ettings, click Back. | Click Cancel to |
| Current Settings:                        |                    |                    |                      |                 |
| Setup Type:                              |                    |                    |                      |                 |
| Typical                                  |                    |                    |                      |                 |
| Destination Folder:                      |                    |                    |                      |                 |
| C: \Program Files (x                     | 36)\STMicroelectro | onics\Software\    |                      |                 |
| User Information:                        |                    |                    |                      |                 |
| Name: Jerry Wang                         | er                 |                    |                      |                 |
| Company: Connect                         | Systems Inc        |                    |                      |                 |
| l<br>tallShield                          |                    |                    |                      |                 |
|                                          | ſ                  |                    |                      |                 |

## **10.** You will then start with the following screen.

| 🖞 DfuSe v3             | .0.6 - InstallShield Wizard                                                                         |
|------------------------|----------------------------------------------------------------------------------------------------|
| Installing<br>The prog | gram features you selected are being installed.                                                     |
| P                      | Please wait while the InstallShield Wizard installs DfuSe v3.0.6. This may<br>take several minutes. |
|                        | Status:                                                                                             |
|                        |                                                                                                    |
|                        |                                                                                                    |
|                        |                                                                                                    |
|                        |                                                                                                    |
| InstallShield -        |                                                                                                    |
|                        | < Back Next > Cancel                                                                                |

11. If you get the following screen or something similar, press the Yes key as there is nothing wrong with this program.

| 😨 User Account Control     |                                                                                                    |
|----------------------------|----------------------------------------------------------------------------------------------------|
| Do you want<br>unknown put | to allow the following program from an<br>plisher to make changes to this computer?                     |
| Program name:              | C:\Users\Jerry\AppData\Local\Downloaded<br>Installations\{20FC2A17-23DD-4B5C-A8C4-4\DfuSe<br>v3.0.6.msi |
| Publisher:<br>File origin: | Unknown<br>Hard drive on this computer                                                                  |
| Show details               | Yes No                                                                                                  |
| PAGE AND                   | Change when these notifications appear                                                                  |

12. You will get the following screen when everything is finished. Press the Finish key.

| InstallShield Wizard Completed                                                                     |
|----------------------------------------------------------------------------------------------------|
| The InstallShield Wizard has successfully installed DfuSe v3.0.6. Click Finish to exit the wizard. |
| ✓ Launch the program                                                                               |
|                                                                                                    |
|                                                                                                    |
|                                                                                                    |
|                                                                                                    |

13. You now have the following screen as shown below. If the program has been installed before, find the shortcut and double click on it. You will get the same screen.

| OfuSe Demo (v3.0.6)   Available DFU Devices   Supports Upload   Supports Download   Can Detach   Enter DFU mode/HID detach   Le      | Application Mode: Vendor ID: Vendor ID: Version: Version:                                                                                                    | DFU Mode:<br>Vendor ID:<br>Procuct ID:<br>Version: |
|----------------------------------------------------------------------------------------------------|----------------------------------------------------------------------------------------------------|----------------------------------------------------|
| Select Target(s): Target Id Name                                                                                                    | Available Sectors (D                                                                                                    | ouble Click for more)                              |
| Upload Action<br>File:<br>Choose Upload<br>Transferred data size<br>0 KB(0 Bytes) of 0 KB(0 Bytes)<br>Operation duration<br>00:00:00 | Upgrade or Verify Action<br>File:<br>Vendor ID:<br>Procuct ID:<br>Version:<br>Verify after download<br>Optimize Upgrade duration (Remove<br>Choose<br>Upgrade | some FFs)                                          |
| Abort                                                                                                    |                                                                                                    | Quit                                               |

- 14. Plug one end of the special USB cable that came with the unit into the USB2 port of the CS-BFD and the other end into your USB port of your computer. The difference between a standard USB cable and the special USB cable is the power connection in the special USB cable is not there. Only three of the wires are used.
- 15. Attach the CAT5 cable from the display port of the radio to the Primary port of the CS-BFD. Turn on the radio by pressing the power key for ten seconds. Because the CS-BFD is bricked, the display might not turn on.
- 16. Remove the CAT 5 cable and the display should now be turned off if it is not off already.
- 17. Put the Boot Mode jumper into the Boot mode and then plug the CAT 5 cable back in the Primary port of the CS-BFD.

# **18.** The computer screen should now look like the following:

| STM Device in DF<br>Supports Uploa<br>Supports Dowr<br>Can Detach<br>Enter DFU mode/<br>Actions | U Mode<br>ad Annifesta<br>nload Accelerat<br>HID detach Leave                                                  | ▼<br>ation tolerant<br>ted Upload (ST)<br>DFU mode                                                    | Application Mode:<br>Vendor ID:<br>Procuct ID:<br>Version:                    | DFU Mode:<br>Vendor ID: 0483<br>Procuct ID: DF11<br>Version: 2200 |
|-------------------------------------------------------------------------------------------------|----------------------------------------------------------------------------------------------------|----------------------------------------------------------------------------------------------------|-------------------------------------------------------------------------------|-------------------------------------------------------------------|
| Select l'arget(s):                                                                              | Target Id     Name       00     Internal FI       01     Option By       02     OTP Mem       03     Device Fe | ash<br>tes<br>hory<br>eature                                                                          | Available Sect<br>12 sectors<br>1 sectors<br>2 sectors<br>1 sectors           | ors (Double Click for more)                                       |
| Upload Action<br>File:<br>Transferred data :<br>0 KB(0 Bytes) of (<br>Operation duration<br>0   | Upload<br>size<br>D KB(0 Bytes)<br>n<br>0:00:00                                                                | Upgrade or V<br>File:<br>Vendor ID:<br>Procuct ID:<br>Version:<br>Verify afte<br>Optimize I<br>Choose | erify Action<br>Targets in<br>Prodownload<br>Upgrade duration (Ren<br>Upgrade | n file:<br>nove some FFs)<br>le Verify                            |

- 19. Check the "verify after download" check box.
- 20. Press the Choose key under the "Optimize Upgrade duration (Remove some FFs)" check box. You should get the following screen:

| 🥡 Open                  |                                            |                    |             |      |                                                                     | X                     |
|-------------------------|--------------------------------------------|--------------------|-------------|------|---------------------------------------------------------------------|-----------------------|
| U Libraries             | Documents                                  |                    |             | -    | ✓ 4y Search Documents                                               | ٩                     |
| Organize 🔻 New folde    | ſ                                          |                    |             |      | # <b>•</b> [                                                        | 10                    |
| ★ Favorites ↓ Downloads | Documents library<br>Includes: 2 locations |                    |             |      | Arrange by: Folder 🔻                                                |                       |
| ConeDrive               | Name                                       | Date modified      | Туре        | Size | A                                                                   |                       |
| E Recent Places         | 퉬 Outlook Files                            | 8/30/2018 9:45 AM  | File folder |      |                                                                     |                       |
| Creative Cloud Fi       | 🌗 Bluetooth Exchange Folder                | 8/23/2018 11:17 AM | File folder |      |                                                                     |                       |
| ereative cloud 11       | 퉬 IAR Embedded Workbench                   | 4/6/2018 10:47 AM  | File folder |      |                                                                     |                       |
| E Libraries             | 퉬 HRDLLC                                   | 11/9/2017 7:23 AM  | File folder |      | 5                                                                   |                       |
| Documents               | 퉬 Icom                                     | 8/15/2017 1:17 PM  | File folder |      | = Select                                                            | t a file to<br>eview. |
| A Music                 | 퉬 Fax                                      | 4/11/2017 4:42 PM  | File folder |      |                                                                     |                       |
| New Library             | 퉬 Scanned Documents                        | 4/11/2017 4:39 PM  | File folder |      |                                                                     |                       |
| Pictures                | 퉬 BFDX                                     | 9/12/2016 8:39 AM  | File folder |      |                                                                     |                       |
| Videos                  | 퉬 CS7000 PROTOTYPE                         | 4/8/2016 3:27 PM   | File folder |      | _                                                                   |                       |
|                         | 퉬 Downloaded Installations                 | 4/8/2016 11:27 AM  | File folder |      |                                                                     |                       |
| 🔞 Homegroup             | 퉬 Nuhertz                                  | 3/10/2016 11:08 AM | File folder |      |                                                                     |                       |
|                         | ) CS7000 DESIGN                            | 1/25/2016 1:26 PM  | File folder |      |                                                                     |                       |
| 🖳 Computer 🔹            | 퉬 WebsiteMatrix                            | 1/18/2016 4:51 PM  | File folder |      | τ.                                                                  |                       |
| File na                 | ime: <mark>1.dfu</mark>                    |                    |             |      | <ul> <li>✓ Dfu Files (*.dfu)</li> <li>Open</li> <li>Cana</li> </ul> | ▼<br>cel              |

21. Locate the file you downloaded earlier that represents the new firmware for the CS-BFD. The file name should be "CS-BFD\_Version\_1.00.01.dfu or something similar. Highlight the file and then double click on it. The screen should now look like the following:

| STM Device in DF                                                                                       | U Mode                        |                                                    | •                                           | Арр                | lication Mode:                                    | DFU Mode:                                            |
|----------------------------------------------------------------------------------------------------|-------------------------------|----------------------------------------------------|---------------------------------------------|--------------------|---------------------------------------------------|------------------------------------------------------|
| <ul> <li>Supports Uploa</li> <li>Supports Down</li> <li>Can Detach</li> <li>Enter DFU mode/</li> </ul> | ad Inload I                   | Manifesta<br>Accelerati                            | tion tolerant<br>ed Upload (ST)<br>DFU mode | Veno<br>Proc<br>Ve | dor ID:<br>uct ID:<br>ersion:                     | Vendor ID: 0483<br>Procuct ID: DF11<br>Version: 2200 |
| ctions                                                                                                 |                               |                                                    |                                             |                    |                                                   |                                                      |
| Select Target(s):                                                                                      | Target Id                     | Name                                               |                                             |                    | Available Sec                                     | ctors (Double Click for more                         |
|                                                                                                    | 00<br>01<br>02<br>03          | Internal Fla<br>Option Byt<br>OTP Mem<br>Device Fe | ash<br>es<br>ory<br>ature                   |                    | 12 sectors<br>1 sectors<br>2 sectors<br>1 sectors |                                                      |
| Upload Action<br>File:                                                                                 |                               |                                                    | Upgrade or V<br>File:                       | CS-BF              | ction<br>D_Version_1.0<br>Targets                 | 00.01.dfu<br>in file:                                |
| Choose                                                                                                 | . U                           | bload                                              | Procuct ID:                                 | 0000               | 00                                                | ST                                                   |
| Transferred data                                                                                       | size                          |                                                    | Version:                                    | 0000               |                                                   |                                                      |
| O KB(O Bytes) of<br>Operation duratio                                                                  | 0 KB(0 Bytes)<br>n<br>m·nn·nn |                                                    | Verify aft                                  | er dowi<br>Upgrad  | nload<br>de duration (Re                          | emove some FFs)<br>Ide Verifu                        |
|                                                                                                    |                               |                                                    |                                             |                    |                                                   |                                                      |
|                                                                                                    |                               | Fi                                                 | e correctly                                 | load               | ed                                                |                                                      |

## 22. Press the Upgrade button and you get the following screen:

| Available DFU De                                                            | vices                                                                               |                                                                            | - Application Mode                                | · DELL Mode:           |
|-----------------------------------------------------------------------------|-------------------------------------------------------------------------------------|----------------------------------------------------------------------------|---------------------------------------------------|------------------------|
| STM Device in D                                                             | FU Mode                                                                             | •                                                                          | Application Mode                                  | Vender ID: 0402        |
| Supports Upla                                                               | oad 📃 Manifes                                                                       | tation tolerant                                                            | vendor ID:                                        | Vendor ID: 0463        |
| Supports Dow                                                                | vnload 📃 Acceler                                                                    | ated Upload (ST)                                                           | Procuct ID:                                       | Procuct ID: DF11       |
| V Lan Detach                                                                |                                                                                     | - DELL                                                                     | Version:                                          | Version: 2200          |
| Enter DFU mode                                                              | /HID detacn                                                                         | /e DFU mode                                                                |                                                   |                        |
| Actions                                                                     |                                                                                     |                                                                            |                                                   |                        |
| Select Largetick                                                            | amo                                                                                 |                                                                            |                                                   | nore)                  |
| DiuseD                                                                      | enio                                                                                | Page 1                                                                     | 10.000                                            |                        |
|                                                                             | Continue howeve                                                                     | e to make sure tł<br>er ?                                                  | his file is correct fo                            | or this device.        |
| Uploa<br>File:                                                              | Continue howeve                                                                     | e to make sure th                                                          | his file is correct fo                            | No                     |
| Uploa<br>File:                                                              | Continue howeve                                                                     | e to make sure th<br>er ?<br>Version:                                      | Yes                                               | No                     |
| Uploa<br>File:<br>Transferred data<br>0 KB(0 Bytes) of                      | Continue howeve<br>Continue howeve<br>size<br>0 KB(0 Bytes)                         | e to make sure th<br>er ?<br>Version:                                      | Yes                                               | No                     |
| Uploa<br>File:<br>Transferred data<br>0 KB(0 Bytes) of                      | Continue howeve<br>Continue howeve<br>size<br>0 KB(0 Bytes)                         | e to make sure th<br>er ?<br>Version:<br>Verify afte<br>Optimize           | Ves 0000 er download Upgrade duration (R          | In this device.        |
| Uploa<br>File:<br>Transferred data<br>0 KB(0 Bytes) of<br>Operation durati  | So it is impossible<br>Continue howeve<br>size<br>0 KB(0 Bytes)                     | e to make sure th<br>er ?<br>Version:<br>Verify afte<br>Optimize           | Yes<br>0000<br>Upgrade duration (R                | emove some FFs)        |
| Uploa<br>File:<br>Transferred data<br>0 KB(0 Bytes) of<br>Operation duratio | So it is impossible<br>Continue howeve<br>i size<br>0 KB(0 Bytes)<br>on<br>00:00:00 | e to make sure th<br>er ?<br>Version:<br>Verify afte<br>Optimize<br>Choose | Ves<br>0000<br>er download<br>Upgrade duration (R | emove some FFs)<br>ade |

#### 23. Press the Yes button and in a few seconds, you get the following:

| STM Device in DE                                                                 |                        |                                 |                  | App                                       | lication Mode:   | - DELL Mode      |                 |  |
|----------------------------------------------------------------------------------|------------------------|---------------------------------|------------------|-------------------------------------------|------------------|------------------|-----------------|--|
| STM Device in DFU Mode 🔹 👻                                                       |                        |                                 |                  | Xender ID:                                |                  | Vender ID:       | Vender ID: 0492 |  |
| <ul> <li>Supports Uploa</li> <li>Supports Down</li> <li>Supports Down</li> </ul> | Manifesta<br>Accelerat | tion tolerant<br>ed Upload (ST) | Procuct ID:      |                                           | Procuct ID:      | Procuct ID: DF11 |                 |  |
| Enter DFU mode/HID detach                                                        |                        |                                 | DFU mode         | Version:                                  |                  | Version:         | 2200            |  |
| lations                                                                          |                        |                                 |                  |                                           |                  |                  |                 |  |
| Select Target(s):                                                                | Target Id Name         |                                 |                  | Available Sectors (Double Click for more) |                  |                  |                 |  |
|                                                                                  | 00                     | Internal FI                     | ash              |                                           | 12 sectors       |                  |                 |  |
|                                                                                  | 01                     | Option Bytes                    |                  |                                           | 1 sectors        |                  |                 |  |
|                                                                                  | 02                     | OTP Mem                         | iory             |                                           | 2 sectors        |                  |                 |  |
|                                                                                  | 03                     | Device Fe                       | ature            |                                           | 1 sectors        |                  |                 |  |
| Upland Antion                                                                    |                        |                                 | - Upgrada er ) ( | lorifu A.                                 | otion            |                  |                 |  |
| File:                                                                            |                        |                                 | File:            | e: CS-BED Version 1.00.01.dfu             |                  |                  |                 |  |
| 1.10.                                                                            |                        |                                 | Vendor ID:       | 0483                                      | Targets in       | file:            |                 |  |
| Choose                                                                           |                        |                                 |                  | 0000                                      | 00S              | T                |                 |  |
|                                                                                  |                        |                                 | Product ID:      | 0000                                      | _                |                  |                 |  |
| I ransferred data size                                                           |                        |                                 | Version:         | 0000                                      |                  |                  |                 |  |
| 147 KB(151002 Bytes) of 147<br>KB(151002 Bytes)                                  |                        |                                 | 🔽 Verifu afb     | er dow                                    | nload            |                  |                 |  |
| VD(101002 Bytes                                                                  | -j                     |                                 | Optimize         | Upgrad                                    | de duration (Rem | iove some FFs)   |                 |  |
| Operation duratio                                                                | n                      |                                 |                  |                                           |                  |                  |                 |  |
| 00:00:14                                                                         |                        |                                 | Choose           |                                           | Upgrad           |                  | /erify          |  |
|                                                                                  |                        | Tarde                           | t 00: Verify s   | SUCCE                                     | essful !         |                  |                 |  |

Press the Quit key and you are now finished.

24. Move the Boot mode jumper back to the normal mode.

25. Remove the special USB cable and turn off the power supply attached to the radio for at least five seconds. Turn on the power supply attached to the radio and then press the power button on the CS-BFD until the screen turns on. You are now ready to use the radio and the CS-BFD.